# Répertoire des rapports d'évaluation

## Février 2012

La mise en commun des connaissances et des constatations en matière d'évaluation est l'un des principes fondamentaux de l'évaluation au Centre de recherches pour le développement international (CRDI). Les employés du Centre peuvent consulter un répertoire de toutes les évaluations menées au Centre depuis 1977 dans Livelink, alors que le grand public y a accès par le truchement de la Bibliothèque numérique du CRDI (BNC). Le répertoire des rapports d'évaluation, qui contient des centaines de rapports consultables, constitue une mine d'information électronique extraordinaire sur l'expérience acquise par le CRDI.

Pour que ce répertoire soit à jour, les entités de programme doivent transmettre un exemplaire électronique de tous les rapports d'évaluation qu'elles commandent à <u>records-rso@crdi.ca</u>, afin que ces derniers puissent être versés à Livelink et à la BNC.

#### Accès au répertoire des rapports d'évaluation

La BNC met les rapports d'évaluation à la disposition du grand public. À la page d'accueil de la communauté de la Section de l'évaluation, sélectionner Répertoire des évaluations. Vous pouvez effectuer votre recherche par titre, auteur, sujet et date.

Pour accéder au répertoire dans Livelink :

- · faire un double clic sur l'icône du Livelink Records Server;
- · à partir du navigateur, sélectionner Document

| 🗐 Livelink Records Serv      | er Navigator - Do  | cument           |          |                         |           |                            |
|------------------------------|--------------------|------------------|----------|-------------------------|-----------|----------------------------|
| Eichier Édition Visualiser E | avoris Outils Aide |                  |          |                         |           |                            |
|                              | Document           |                  | () ()··· | M Mr.                   |           |                            |
| Rechercher: Mots-clés de do  | cument - Mor-cle   | • pou            |          | Rechercher              |           |                            |
| E XRef Type                  | Titre              | Date du document | Auteur   | Institution de l'auteur | Expédié à | N <sup>#</sup> du document |
|                              |                    |                  |          |                         |           | 1                          |

• Cliquer sur le bouton Recherches sauvegardées à droite et sélectionner Evaluation Inventory / Répertoire des évaluations.

| chier  | Edition | Visualiser  | Favoris Outils Aide      |                                                                                                    |
|--------|---------|-------------|--------------------------|----------------------------------------------------------------------------------------------------|
| 21 2   |         | <b>N</b>    | Document                 | · III · • · • · •                                                                                           |
| echerc | her.    | lots-clés d | e document - Mot-clé 💽 I | All PCR for SID group<br>Ecohealth Research outputs captured in the IDL                                     |
| E      | XRef    | Туре        | Titre                    | Environmental Health docs. l'au<br>Evaluation Reports to be Assessed<br>RSO compilation<br>Test 1<br>Test 2 |
| -      |         |             | <                        | Evaluation Inventory / Répertoire des évaluations                                                           |

Vous obtiendrez la liste complète des rapports d'évaluation du CRDI.

### Recherche d'un rapport en particulier

Il y a deux façons de procéder pour la recherche d'un rapport d'évaluation en particulier :

1) en faisant une recherche de base ou une recherche avancée dans Livelink;

2) en utilisant le formulaire Inventaire des rapports d'évaluation – Recherche rapide dans Livelink<sup>1</sup>; ce formulaire permet la recherche de rapports d'évaluation par auteur, titre, numéro de projet, titre de projet, année, ainsi que par rapport annuel sur l'évaluation.

#### Accès aux rapports d'appréciation de la qualité

Afin de surveiller la qualité des rapports d'évaluation et de déterminer les aspects à améliorer, la Section de l'évaluation du CRDI effectue des examens périodiques de la qualité de tous les rapports d'évaluation commandés par le Centre. Les rapports d'appréciation de la qualité (RAQ) sont versés à Livelink, et le système renvoie au rapport d'évaluation correspondant. Les RAQ ne sont pas versés à la BNC.

Les étapes suivantes donnent accès aux RAQ :

• à partir du navigateur Livelink Records Server, chercher le rapport d'évaluation que vous voulez consulter sous Document; si le rapport demandé est relié à un rapport d'appréciation de la qualité, la colonne XRef est cochée.

<sup>&</sup>lt;sup>1</sup> http://intranct.idrc.ca/evaluation/radF607.html

| Livelink Records                 | Ferver Navigator - Docum      | ent              | CREEK STREET  |                         |
|----------------------------------|-------------------------------|------------------|---------------|-------------------------|
| jchier Égition <u>V</u> isualise | r Eavoris Qublis Aide         |                  |               |                         |
| 0 5 7 7 0                        | Document                      | -                | 🖸 🔯 💷 🕢 🖗     | i M Mr                  |
| echercher: Document              | - Numéro du document          | = 💌 (54390       |               | Rechercher              |
| E XRef Type                      | Titre                         | Date du document | Auteur        | Institution de l'auteur |
| EVR                              | Peace & Conflict Impact Asses | 2004-12-01       | Philip Thomas |                         |
|                                  |                               |                  | 1             |                         |

Remarque : le renvoi indiqué dans la colonne XRef **n'apparaît que** dans le navigateur et ne peut être vu dans l'outil de recherche intranet.

• Sélectionner le rapport d'évaluation et cliquer sur l'onglet Référence croisée au bas de l'écran.

Si la mention Appréciation de la qualité du rapport d'évaluation apparaît, cela signifie qu'un RAQ a été versé et qu'il est consultable. Cliquer avec le bouton de droite sur la rubrique, puis sur Ouvrir.

| E   | Référence provée                 | Commentaire référence croisée | Date       | Type | Auteur                  | Institution de l'auteur                                                                                                    |   |
|-----|----------------------------------|-------------------------------|------------|------|-------------------------|----------------------------------------------------------------------------------------------------|---|
|     | APPRÉCIATION DE LA QUALITÉ DU RA |                               | 2006-04-06 | QAR  | Colleen Duggan, Laura H | Section of the section of the sectio | P |
| -   |                                  |                               |            |      |                         |                                                                                                    | + |
|     |                                  |                               |            |      |                         |                                                                                                    | t |
|     |                                  |                               | 1          | 1    |                         |                                                                                                    | 1 |
|     |                                  |                               |            |      |                         |                                                                                                    | + |
|     |                                  |                               | 1          |      |                         |                                                                                                    | ╈ |
|     |                                  |                               |            | 1    |                         |                                                                                                    | t |
|     |                                  |                               | 1          |      |                         |                                                                                                    |   |
|     |                                  | 10000-0000-0000-00000-00000   |            |      |                         |                                                                                                    |   |
|     |                                  |                               |            |      |                         |                                                                                                    | - |
|     |                                  |                               | 1          |      |                         |                                                                                                    |   |
|     |                                  |                               |            |      |                         |                                                                                                    | _ |
|     |                                  |                               |            |      |                         |                                                                                                    | - |
| (m) |                                  |                               |            |      | 12                      |                                                                                                    | 1 |